# Настройка r\_keeper

Общий принцип работы:

- 1. Выделяем нужные позиции в отдельную классификацию
- 2. Создаем виртуальный принтер, для сервис-печати нужных позиций
- 3. Создаем специальный макет
- 4. Настраиваем сервис-печать нужных блюд на сервисный принтер

## Настройка классификации блюд

В разделе «Меню» → «Классификации блюд» создаем новую классификацию, для этого нажимаем «ПКМ» по надписи «Все» и нажимаем «Новая классификация», даем ей осмысленное название (например, «Отслеживать продажи») и активируем.

| 😰 Классификации блюд                  |                                 |                                           |   |  |
|---------------------------------------|---------------------------------|-------------------------------------------|---|--|
| ⊟ Bce                                 | 🗿 Блюда 🖬 Свойства              |                                           |   |  |
| - 🧑 Plazius категории                 | Е Главное                       |                                           |   |  |
| 🗄 💓 Группы для КРІ-аналитик           | Kon                             | 8                                         |   |  |
| Маркировка/Россия                     | GUID                            | ~<br>//////////////////////////////////// |   |  |
| портаровкал оссия                     | Илентификатор                   | 3072                                      |   |  |
| 🗄 🕖 Отслеживать остатки               | Название                        | Отслеживать прод                          |   |  |
| 🖃 💮 Отслеживать продажи               | Статис                          | Активный                                  | • |  |
| Да                                    | Предистановка                   | Не предистановка                          | • |  |
| ⊕ Пейтинги кассиров                   | Е Ограничения                   | пепредустановка                           |   |  |
| ••••••••••••••••••••••••••••••••••••• | Привидетия на объект            |                                           |   |  |
|                                       | К Привиления на обрект          |                                           |   |  |
|                                       | Обяз гриппировка                |                                           |   |  |
|                                       | Использовать в отчетах          |                                           |   |  |
|                                       | Е Визуализация                  |                                           |   |  |
|                                       | Цвет фона                       | <b>?</b> Цвет не опреда                   |   |  |
|                                       | Положение                       | Картинка сверхч                           |   |  |
|                                       | Картинка                        |                                           |   |  |
|                                       | <ul> <li>Цвет текста</li> </ul> | ? Цвет не опреде                          |   |  |
|                                       |                                 |                                           |   |  |
|                                       |                                 |                                           |   |  |
|                                       |                                 |                                           |   |  |
|                                       |                                 |                                           |   |  |
|                                       |                                 |                                           |   |  |
|                                       |                                 |                                           |   |  |
|                                       |                                 |                                           |   |  |
|                                       | -<br>Главное:: Общие главные с  | войства элементов                         |   |  |
|                                       |                                 |                                           |   |  |
|                                       |                                 |                                           |   |  |

В рамках данной классификации создать новую категорию, для этого «ПКМ» по созданной классификации и выбираем «Новая категория», даем ей осмысленное название (прим. «Да») и также активируем.

Last update: 2022/11/19 external:pro\_counter:01\_install\_and\_settings:03\_rkeeper\_settings https://wiki.carbis.ru/external/pro\_counter/01\_install\_and\_settings/03\_rkeeper\_settings

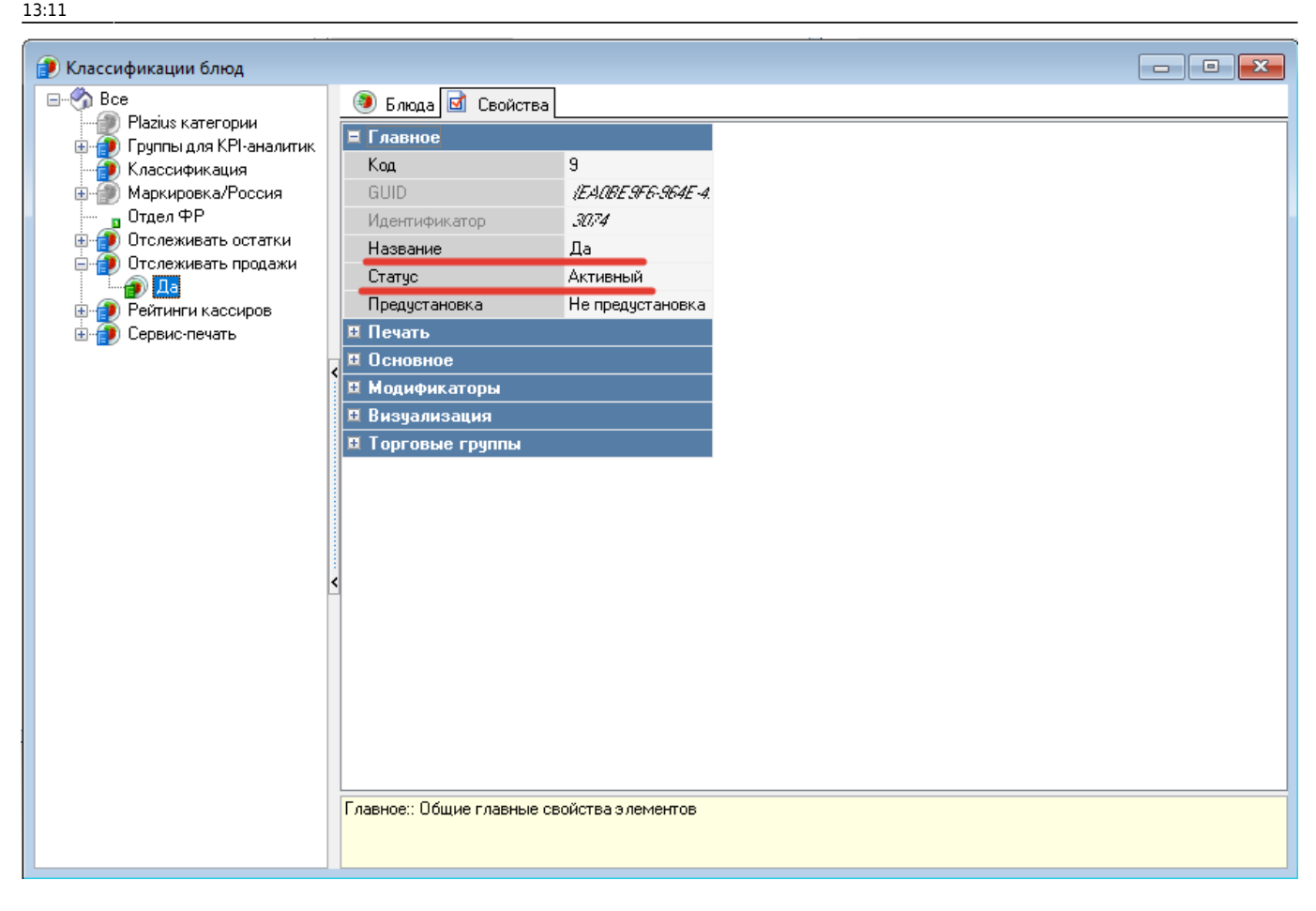

«Меню» → «Меню» и у блюд, продажи которых необходимо отслеживать, в свойствах, в группе «Классификации» выбираем «Отслеживать продажи» → «Да».

| Э Меню                               |                                             |  |  |
|--------------------------------------|---------------------------------------------|--|--|
| 🖃 🚱 Блюда 🗹 Свойства                 |                                             |  |  |
| — // Напитки<br>— Нараспрадалени и Н | 🗉 Дополнительно                             |  |  |
| Салаты                               | Расписание (список доступности)             |  |  |
| Борщ Рассольник                      | 🗉 Основное                                  |  |  |
|                                      | 🗉 Главное                                   |  |  |
|                                      | 🗉 Приготовление                             |  |  |
|                                      | 🗷 Ограничения                               |  |  |
|                                      | 🗉 Интерфейс                                 |  |  |
|                                      | 🗉 Порции                                    |  |  |
|                                      | 🗷 Модификаторы                              |  |  |
|                                      | 🗉 Цены                                      |  |  |
|                                      | 🗷 Печать                                    |  |  |
|                                      | Визуализация                                |  |  |
|                                      | 🗉 Торговые группы                           |  |  |
|                                      | Расширенные свойства                        |  |  |
|                                      | Е Классификации                             |  |  |
|                                      | Группы для КРІ-аналитик                     |  |  |
| <                                    |                                             |  |  |
| <b>`</b>                             |                                             |  |  |
|                                      | Райтинги кассиров                           |  |  |
|                                      | Геленс-лечать А Горанее                     |  |  |
|                                      | Сервистиечатв                               |  |  |
|                                      |                                             |  |  |
|                                      |                                             |  |  |
|                                      | Гаррира: Общир паррин ю срейстра с дементат |  |  |
|                                      | главное оощие главные своиства элементов    |  |  |
| < >>                                 |                                             |  |  |
|                                      |                                             |  |  |

## Настройка принтера

Перейдите в «Сервис» → «Станции и устройства», в левом меню выберите нужную кассовую станцию. Перейдите на вкладку «Устройства». В пустом месте нажмите «ПКМ» и выберите «Список драйверов». В открывшемся окне выберите вкладку «I/O порт» и перетащите из него устройство «Print To TCP/IP printer (Windows)».

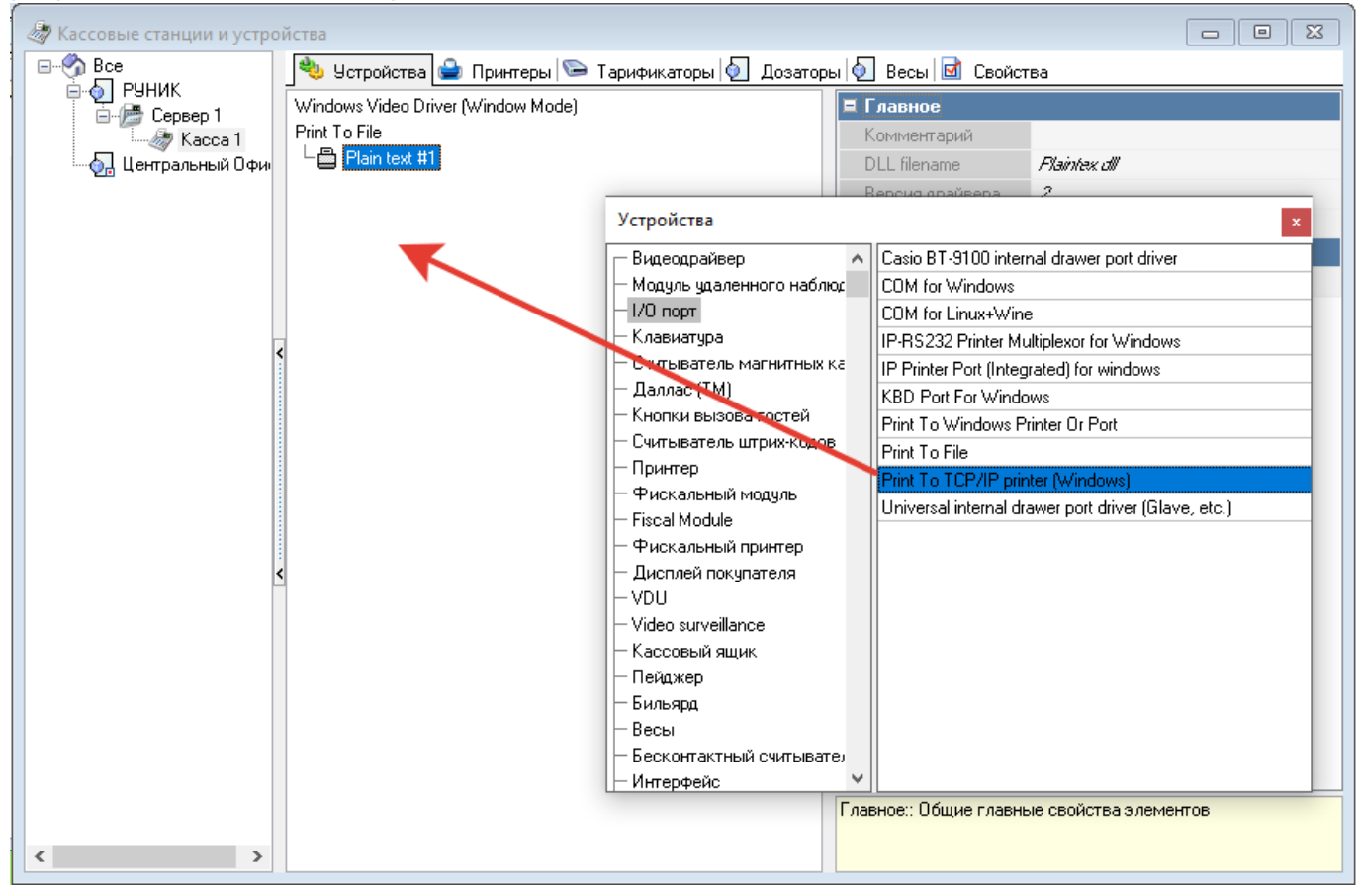

В окне устройств перейдите в раздел «Принтер» и перетащите из него устройство «Plain text» в созданное до этого устройство «Print To TCP/IP printer (Windows)».

Last update: 2022/11/19 external:pro\_counter:01\_install\_and\_settings:03\_rkeeper\_settings https://wiki.carbis.ru/external/pro\_counter/01\_install\_and\_settings/03\_rkeeper\_settings 13:11

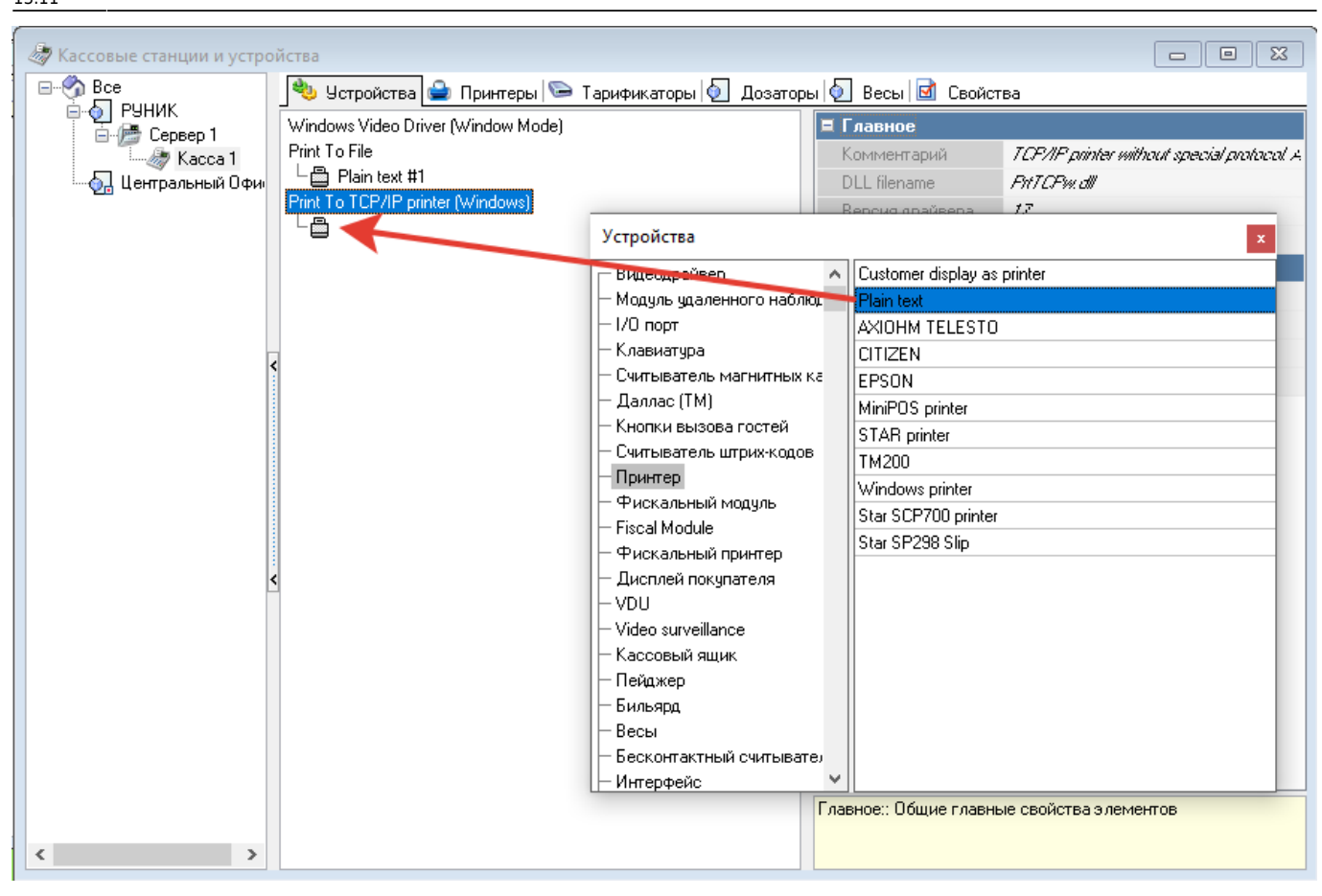

Закрываем окно списка драйверов. В свойствах созданного устройства «Print To TCP/IP printer (Windows)» в разделе «Опции» задайте в параметры «Printer address» адрес, по которому находится модуль, а в «Printer port» задайте порт TCP слушателя (по умолчанию 11151).

| 👌 Кассовые станции и устро            | рйства                                                              |                                       |                                           |  |
|---------------------------------------|---------------------------------------------------------------------|---------------------------------------|-------------------------------------------|--|
| Bre Bce                               | 🌯 Устройства 🚔 Принтеры 🛸 Тарификаторы 🕢 Дозаторы 🕢 Весы 🗹 Свойства |                                       |                                           |  |
| ⊡-•∲_ РУНИК<br>⊡∲ Сервер 1<br>Касса 1 | Windows Video Driver (Window Mode)                                  | 🗏 Главное                             |                                           |  |
|                                       | Print To File                                                       | Комментарий                           | TCP/IP printer without special protocol A |  |
| 🦾 🕢 Центральный Офи                   | Plain text #1                                                       | DLL filename                          | PhTCPw.dll                                |  |
|                                       | Print To TCP/IP printer (Windows)<br>└書 Plain text #2               | Версия драйвера<br>Информация о верси | 17                                        |  |
|                                       |                                                                     |                                       |                                           |  |
|                                       |                                                                     | Е Опции                               | 107.0.0.1                                 |  |
|                                       |                                                                     | Printer address                       | 127.0.0.1                                 |  |
|                                       |                                                                     | Log file                              | 11131                                     |  |
|                                       |                                                                     | Keep connect                          | No                                        |  |
|                                       |                                                                     |                                       |                                           |  |
|                                       |                                                                     |                                       |                                           |  |
|                                       |                                                                     |                                       |                                           |  |
|                                       |                                                                     |                                       |                                           |  |
|                                       |                                                                     |                                       |                                           |  |
|                                       |                                                                     |                                       |                                           |  |
|                                       | <                                                                   | >                                     |                                           |  |
|                                       |                                                                     |                                       |                                           |  |
|                                       |                                                                     |                                       |                                           |  |
|                                       |                                                                     |                                       |                                           |  |
|                                       |                                                                     |                                       |                                           |  |
|                                       |                                                                     |                                       |                                           |  |
|                                       |                                                                     |                                       |                                           |  |
|                                       |                                                                     | Printer port:: Printer port.          | Should be filled.                         |  |
| < >                                   |                                                                     |                                       |                                           |  |

Далее переходим на вкладку «Принтеры» и создаем новый принтер. В свойствах называем его (при. «ProCounter print») и активируем. В группе «Основное» в параметре «Модуль» выбираем созданный ранее «Plain text».

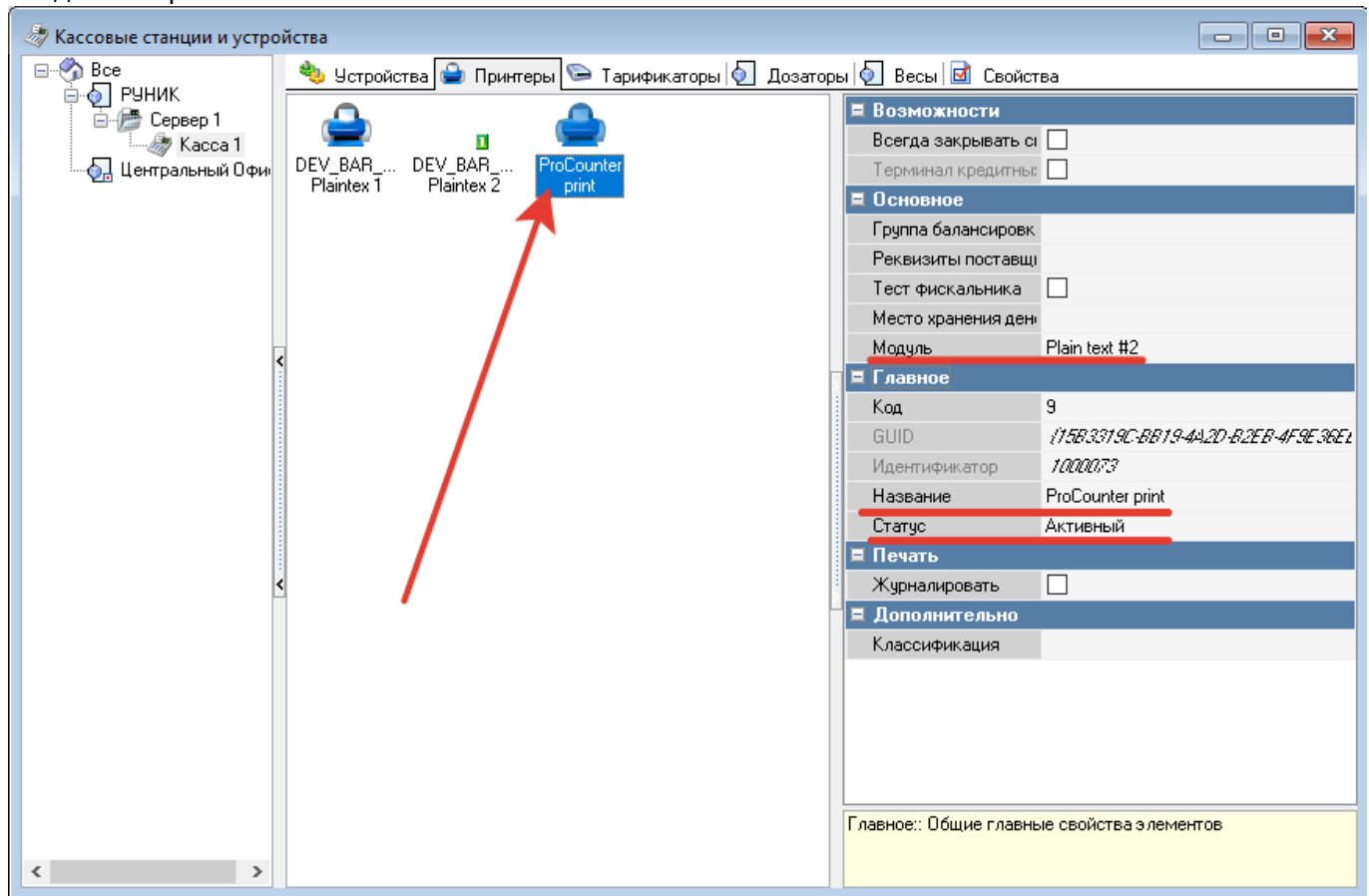

### Настройка макета сервис печати

В менеджерской станции перейдите в «Настройки» → «Печать» → «Документы и макеты». Выберите пункт «Сервис-печать» в левом меню. Создайте новый пустой макет («ПКМ» → «Новый макет») и дайте ему название (например, ProCounter). Сделайте его активным. Last update: 2022/11/19 external:pro\_counter:01\_install\_and\_settings:03\_rkeeper\_settings https://wiki.carbis.ru/external/pro\_counter/01\_install\_and\_settings/03\_rkeeper\_settings

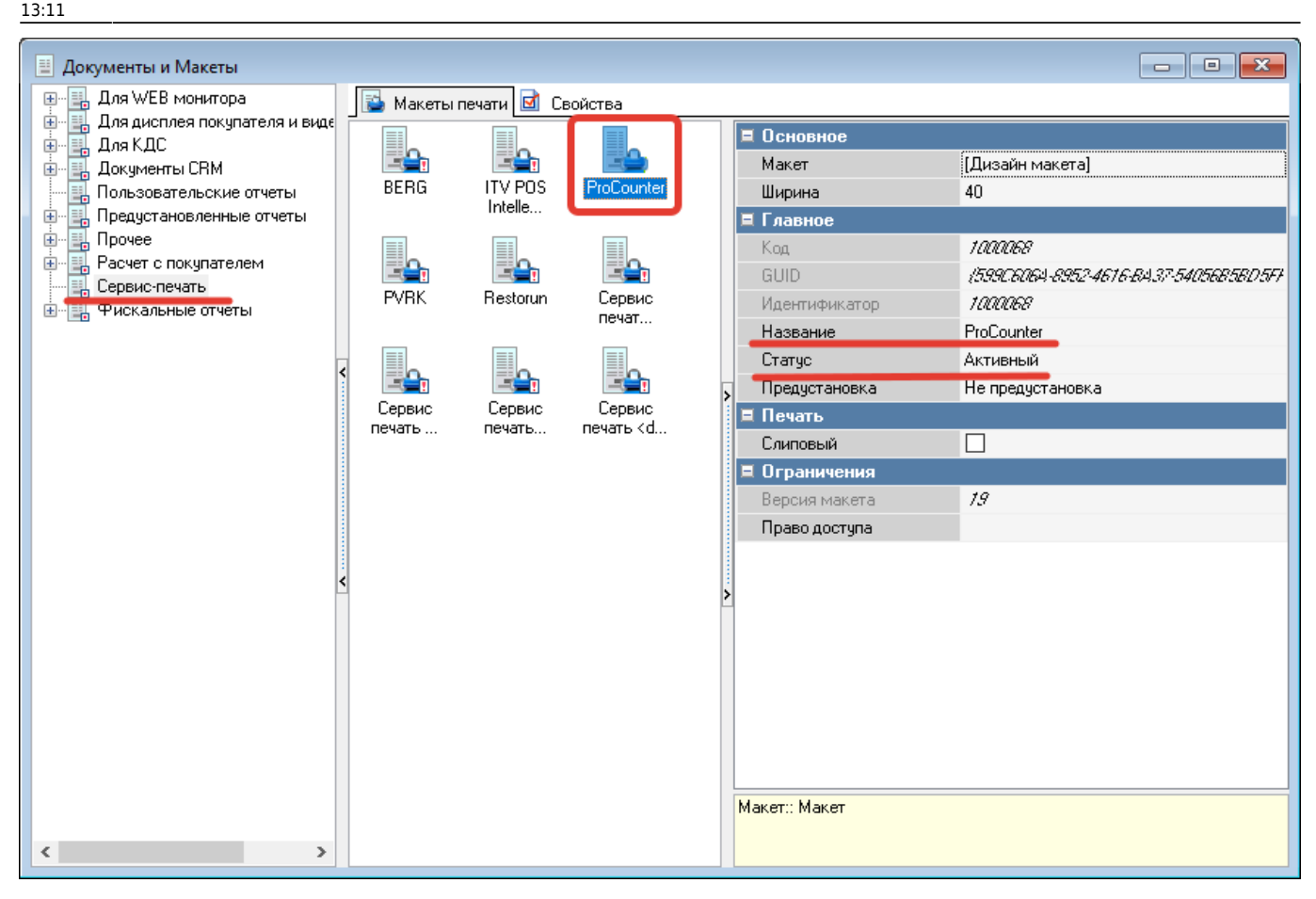

Откройте редактирование макета двойным щелчком. В открывшемся окне нажмите кнопку «Импорт», находящуюся на верхней панели инструментов.

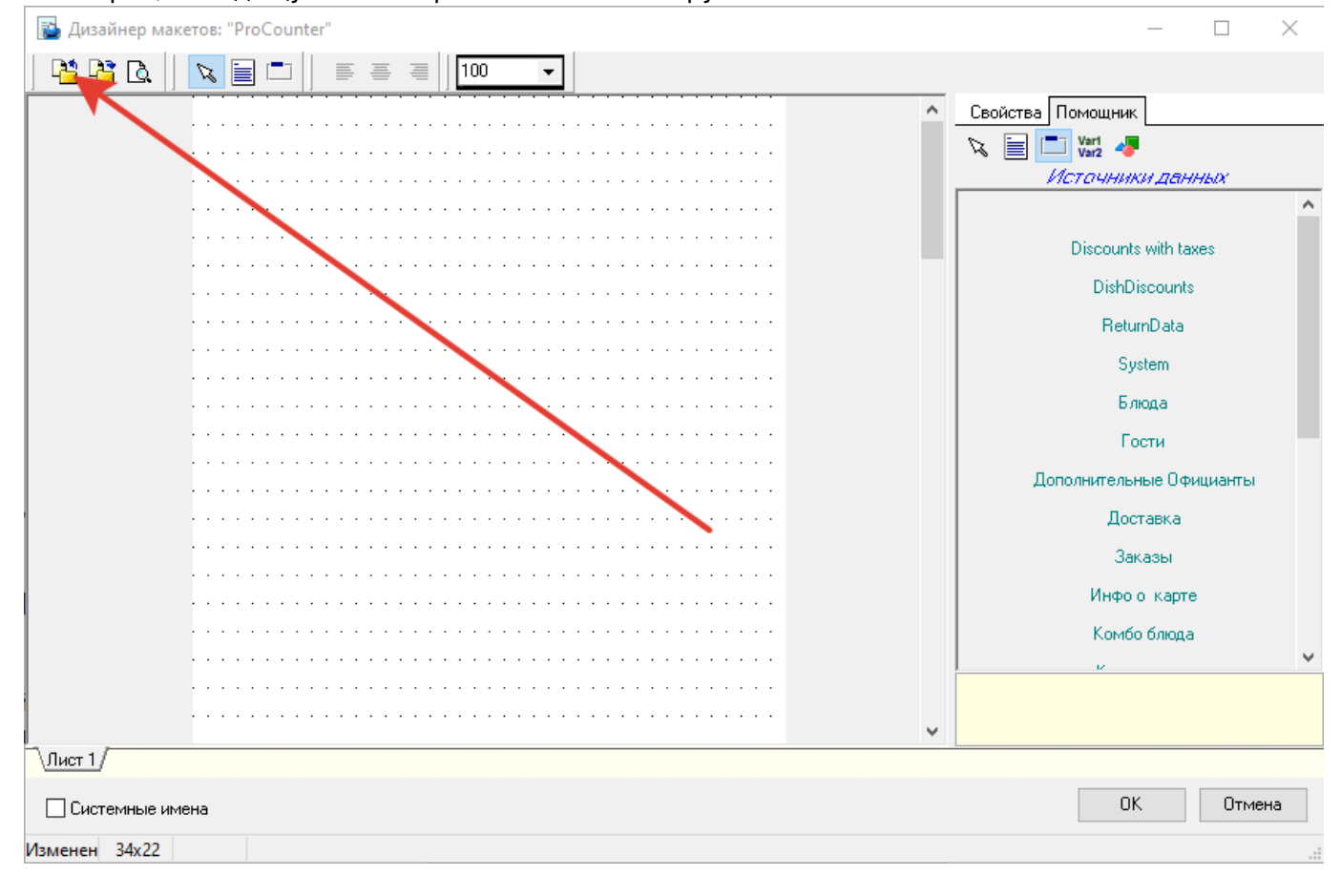

https://wiki.carbis.ru/

В открывшемся диалоговом окне выберите файл «procounter.mak», который находится в каталоге со сборкой.

| <b>г_к</b> Открыть |                                   |                                       |                 | $\times$                  |
|--------------------|-----------------------------------|---------------------------------------|-----------------|---------------------------|
| Пап <u>к</u> а:    | ProCounter                        | · · · · · · · · · · · · · · · · · · · | 🤄 🧿 👂 📴         | •                         |
| -                  | Имя                               | ^                                     | Дата изменени   | ия Тип                    |
| Быстрый доступ     | Log                               |                                       | 17.11.2022 19:2 | 0 Папк<br>0 Папк          |
|                    | pro_counter                       |                                       | 17.11.2022 19:1 | 9 Папк                    |
| Рабочий стол       | static                            |                                       | 17.11.2022 19:1 | 9 Папк<br>0 Папк          |
|                    | procounter.                       | mak                                   | 17.11.2022 18:1 | 8 Файл                    |
| Библиотеки         |                                   |                                       |                 |                           |
|                    |                                   |                                       |                 |                           |
| Этот компьютер     |                                   |                                       |                 |                           |
| <b></b>            |                                   |                                       |                 |                           |
| Сеть               | <                                 |                                       |                 | <b>`</b>                  |
|                    | <u>и</u> мя файла:<br>Тип файлов: | procounter.mak                        | ~               | <u>О</u> ткрыть<br>Отмена |
|                    | <u></u>                           | Только <u>ч</u> тение                 | •               | Otimena                   |
|                    |                                   |                                       |                 |                           |

Нажмите «Ок» в дизайнере макетов и сохраните настройки.

### Настройка схемы печати

Перейдите в раздел «Настройки» → «Печать» → «Сервис схемы». Далее в левом меню выберите используемую схему сервис печати. В открывшемся окне нажмите правой кнопкой мыши на пустое место окна и выберите пункт «Новый сервис-чек»

Last update: 2022/11/19 external:pro\_counter:01\_install\_and\_settings:03\_rkeeper\_settings https://wiki.carbis.ru/external/pro\_counter/01\_install\_and\_settings/03\_rkeeper\_settings

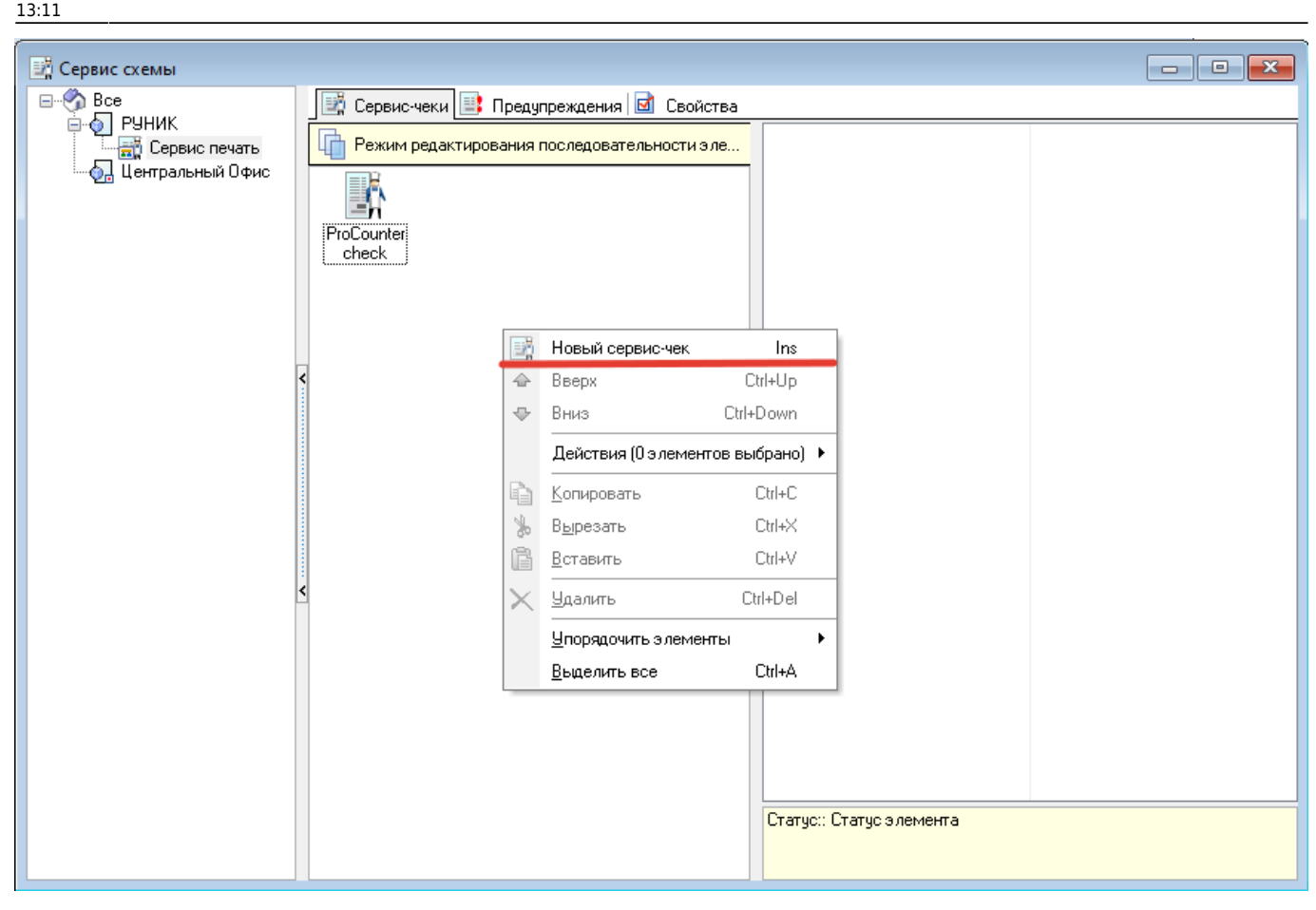

Далее необходимо задать созданному сервис-чеку «название», «макет», «классификацию» и «принтер», выбрав классификацию, макет и принтер созданные ранее.

| 📑 Сервис схемы     |                                             |             |                         |                                |
|--------------------|---------------------------------------------|-------------|-------------------------|--------------------------------|
| 🖃 🥎 Bce            | 📑 Сервис-чеки 📑 Предупреждения 🗹 Свойства   |             |                         |                                |
| РУНИК              | Режим редактирования последовательности эле | 💷 Главное   |                         |                                |
| 🛺 Центральный Офис |                                             | H.          | азвание                 | ProCounter check               |
|                    |                                             | GI          | UID                     | {84D63004-4932-46FC-A5E5-49453 |
|                    | ProCounter                                  | — Ил        | дентификатор            | 1.000.067                      |
|                    | check                                       | Ci          | татус                   | Активный                       |
|                    |                                             |             | сновное                 |                                |
|                    |                                             | M           | акет                    | A 1000068 ProCounter           |
|                    |                                             | M           | акет напоминания        |                                |
|                    | <                                           | M           | акет переноса блюд      |                                |
|                    |                                             | <u>&gt;</u> | акет удалений           |                                |
|                    |                                             | M           | акет изм. веса          |                                |
|                    |                                             |             | граничения              |                                |
|                    |                                             | ΞŅ          | лассификация            | о отслеживать продажи          |
|                    |                                             |             | да                      |                                |
|                    |                                             |             | ощие                    |                                |
|                    | <                                           |             | оптировка по категориям |                                |
|                    |                                             |             | ортировать по кодч      |                                |
|                    |                                             | ΞП          | ечать                   |                                |
|                    |                                             | П           | ринтер                  | 🛽 9 ProCounter print           |
|                    |                                             | П           | аковать перед печатью   |                                |
|                    |                                             | Pe          | езервный принтер        |                                |
|                    |                                             | ×           | ML принтер              |                                |
|                    |                                             |             |                         |                                |
|                    |                                             | Стату       | ус:: Статус элемента    |                                |
|                    |                                             |             |                         |                                |
|                    |                                             |             |                         |                                |

На этом настройка r\_keeper завершена.

From:

https://wiki.carbis.ru/ - База знаний ГК Карбис

Permanent link: https://wiki.carbis.ru/external/pro\_counter/01\_install\_and\_settings/03\_rkeeper\_settings

Last update: 2022/11/19 13:11

Настройка r\_keeper